## Web 端如何配置船员职位必备证书(文档)

用户登录互海通 Web 端,在"系统设置-基础数据-船员证书配置"界面(步骤 1),对 于已配置好证书的,点击右侧可分别进行复制、编辑或删除的操作(步骤 2),点击左上角 "配置职位必备证书"键,在跳出的窗口选择适当的职位进入"船员证书配置"界面(步骤 3-4), 选择适用的船舶及证书名称(步骤 5)后点击"提交"键(步骤 6)。

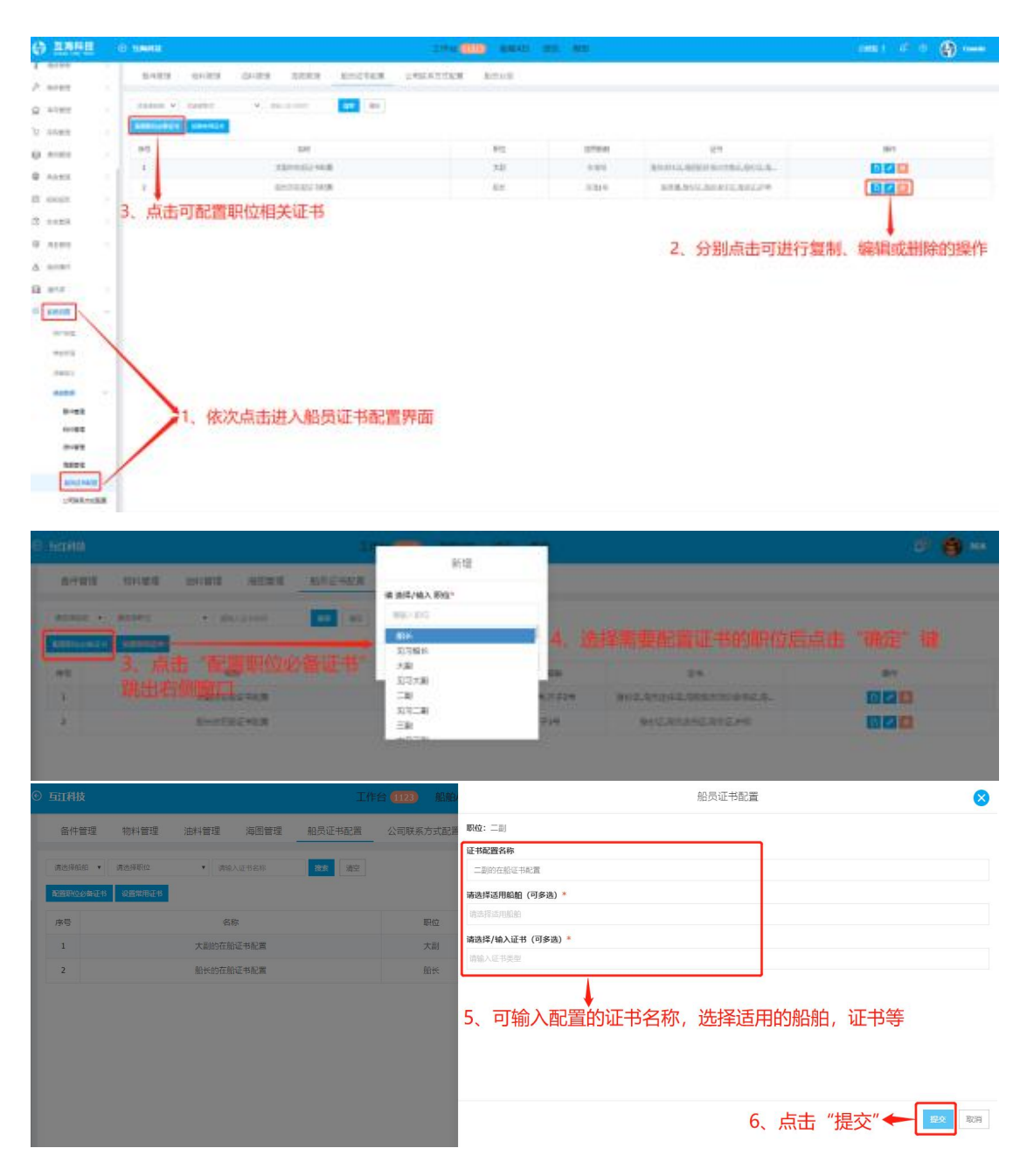